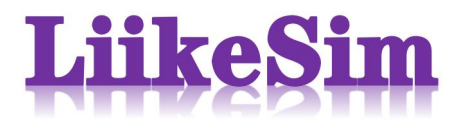

# 联坤仿真案例二

# --干线仿真

## 1. 绘制路网

参照某城市解放路-云飞街到南京路-云飞街路段, 根据实际路网结构绘制路 网(如图 1-1), 参数如下: 。

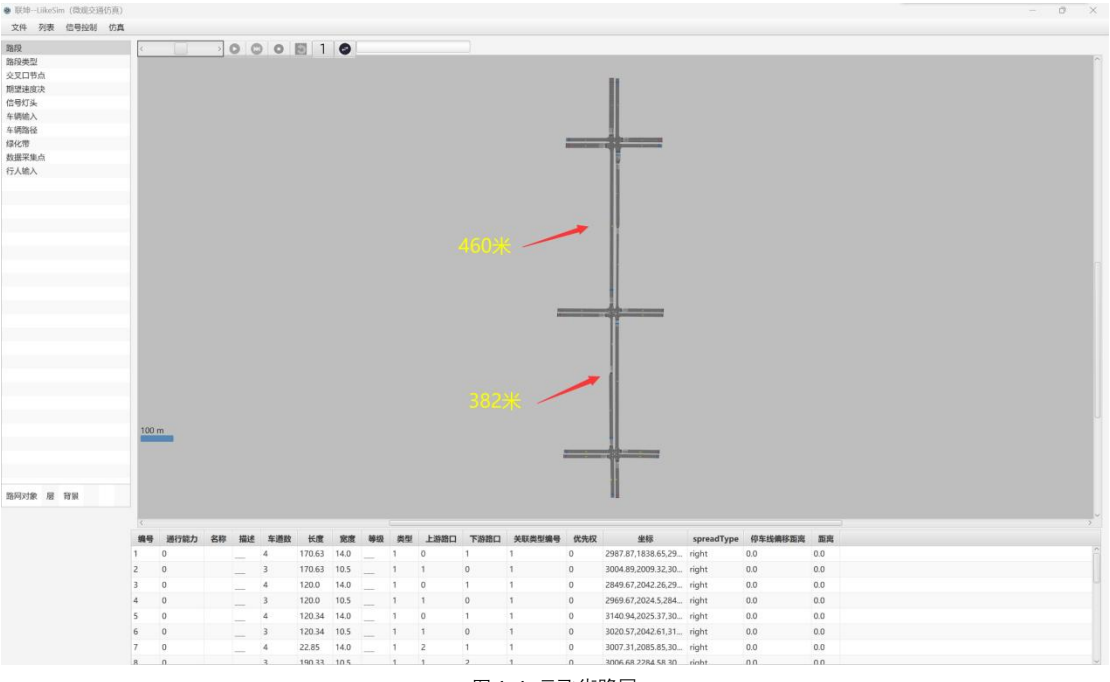

图 1-1 云飞街路网 按照各路口的渠化图设置路口连接器(如图 1-2、图 1-3 所示)。

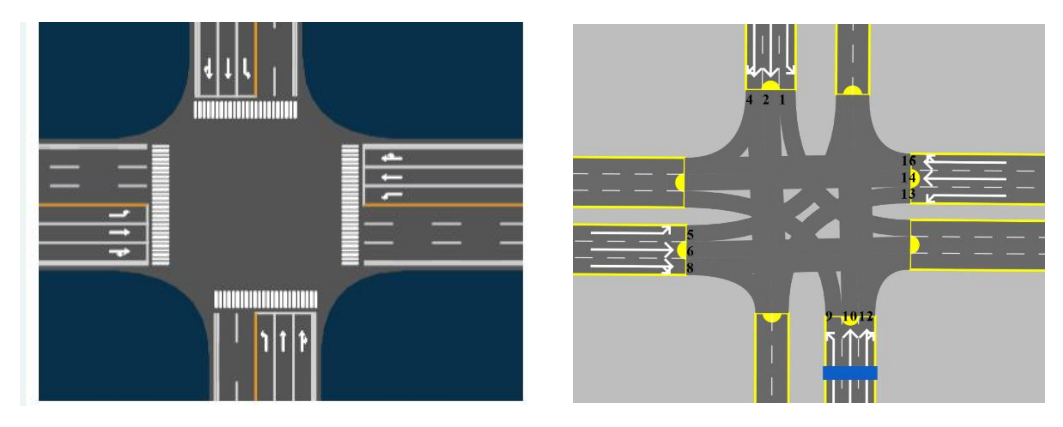

图 1-2 洛阳路-云飞街渠化图

图 1-3 洛阳路-云飞街连接器

### 2. 设置车流参数

选取高峰时段各进口道车辆数目,在路网边缘的进口道设置车辆输入,输入 数据按照表 1-1 设置。(案例中,3个路口共有8个车辆输入,其余进口道车辆 数目在表 1-1 中标出方便后续相位流量计算)

随后可根据交叉口的车辆路由对每个交叉口的车辆路径进行设置。例, 若交 叉口某路段不存在左转相位, 则在该交叉口的路径终点可只设置直行路径终点和 右转路径终点。

| 路口编号 | 1    | 2    | 3    |  |  |  |
|------|------|------|------|--|--|--|
| 北    | 1296 | 1171 | 1468 |  |  |  |
| 东    | 962  | 492  | 1007 |  |  |  |
| 南    | 1171 | 1296 | 1726 |  |  |  |
| 西    | 962  | 572  | 1007 |  |  |  |

表 1-1 高峰时段各进口道车辆数目(按每小时计)

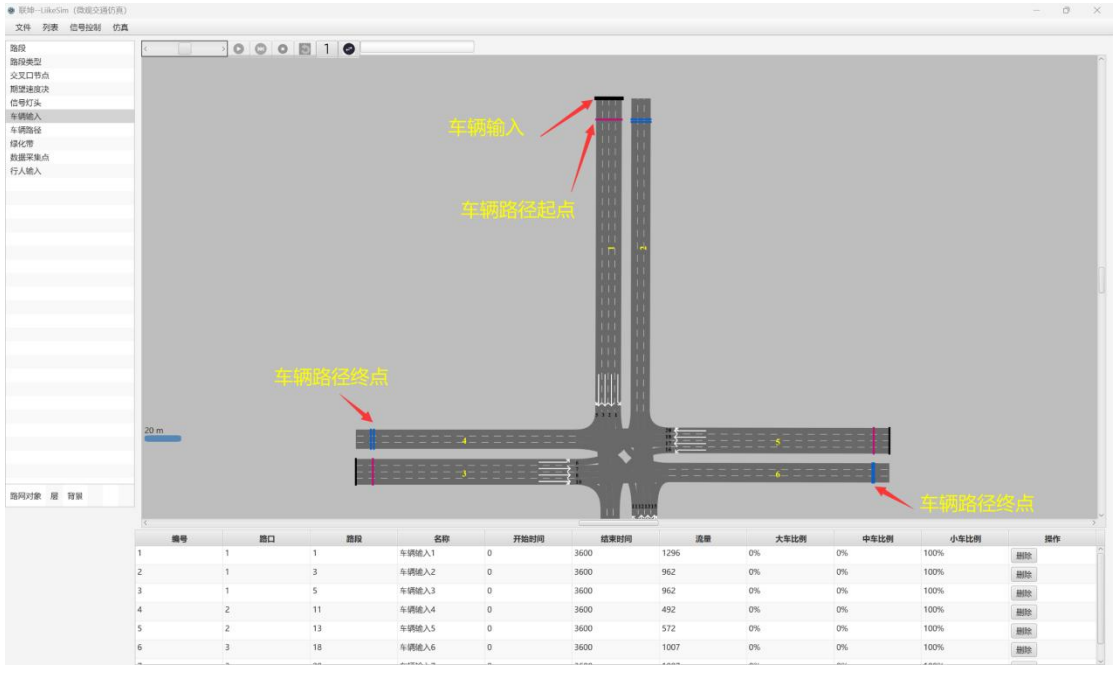

#### 设置车流参数过程如图 1-4 所示。

图 1-4 车辆输入设置示意图

点击车辆路径表格中记录后方的"查看"按钮设置"相对车流量",即各交叉口的相位流量(标准交叉口默认相位包含左转、直行和右转),相位流量具体数值可依照表 1-2 设置(下表中仅给出了配时常用的左转与直行相位,右转相位流量可结合表 1-1 中各进口道车辆数目计算得出),确定不同流向的车流量分布,如图 1-5 所示。

| 路口编号  | 1   | 2   | 3   |
|-------|-----|-----|-----|
| 南方向直行 | 581 | 605 | 606 |
| 北方向直行 | 605 | 581 | 550 |
| 南方向左转 | 139 | 170 | 614 |
| 北方向左转 | 170 | 139 | 408 |
| 东方向直行 | 542 | 156 | 374 |
| 西方向直行 | 542 | 217 | 374 |
| 东方向左转 | 197 | 210 | 348 |
| 西方向左转 | 197 | 176 | 348 |

### 表 1-2 高峰时段各交叉口相位流量(按每小时计)

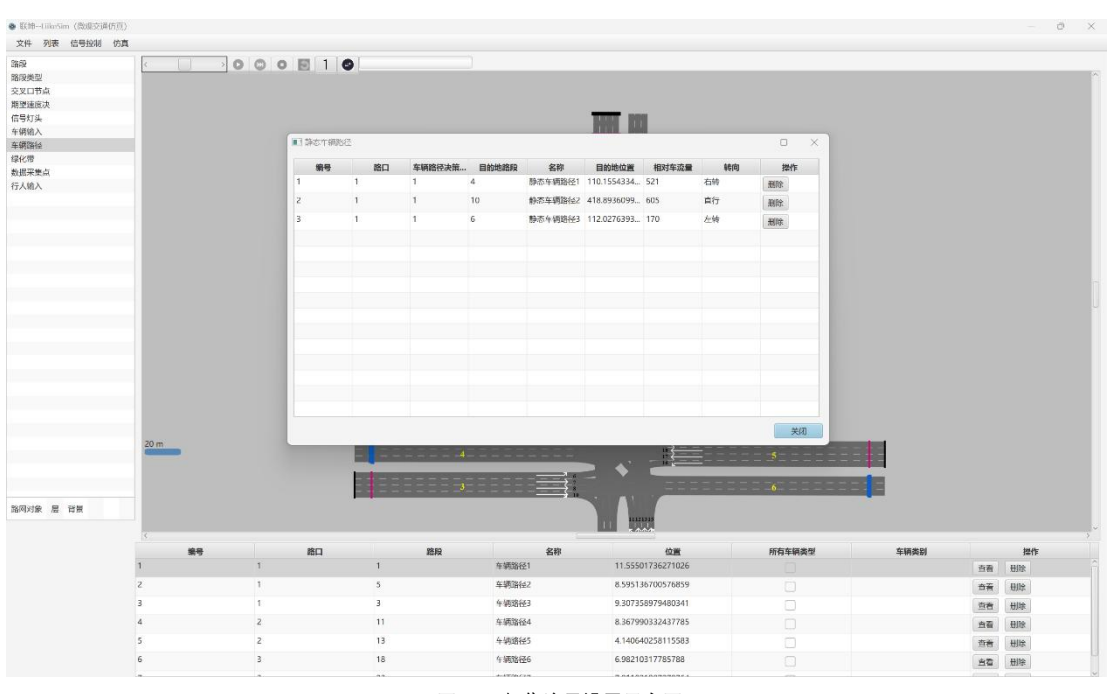

图 1-5 相位流量设置示意图

# 3. 信号灯配时

配置信号灯配时方案有两种方式,分别是配置信号控制机,自主输入配时方 案和导入配时方案文件。利用干线配时算法计算出各交叉口的信号配时结果后进 行输入,记录配时结果的配置文件截图如图 1-6 所示。

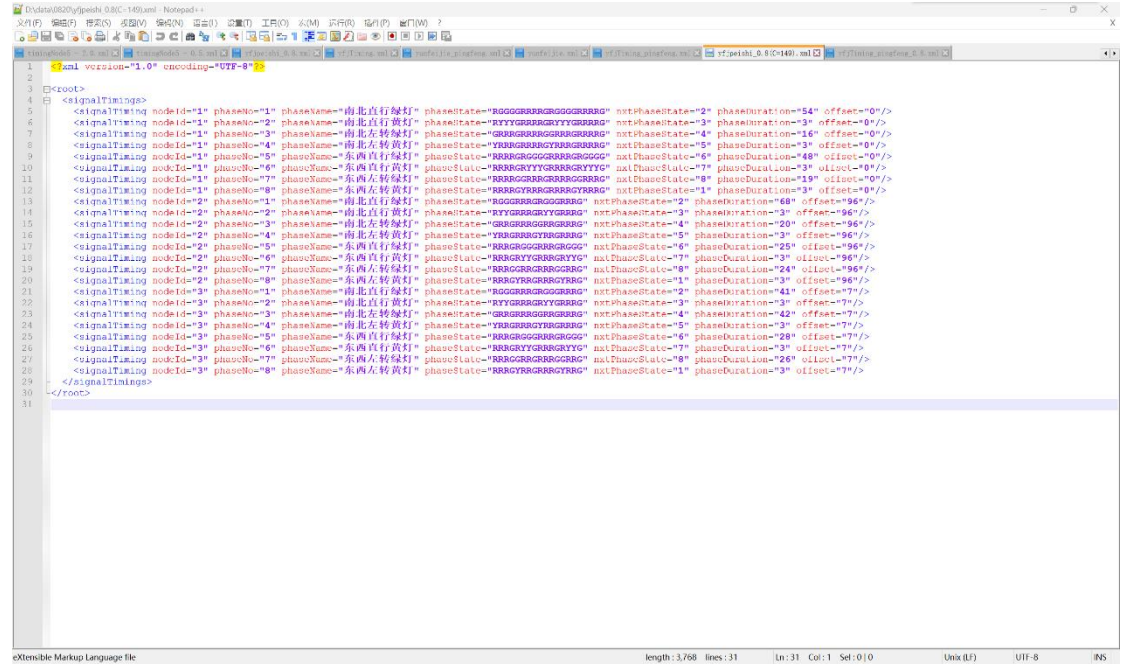

#### 图 1-6 干线配时数据文件

# 4. 仿真及结果分析

经过上述三个操作步骤后可以对干线进行仿真,画布中右击,选择"仿真", 弹出如图 1-7 的参数设置界面,将干线各左/下和右/上进出口路段 ID (路段画布 上的黄色数字)填入后,关掉该弹出框,启动仿真模式。横向干线需填入左右进 出口路段 ID,纵向干线需填入上下进出口路段 ID。

| 干结 | 干线仿真参数设置 |      |           |           |           |           |  |
|----|----------|------|-----------|-----------|-----------|-----------|--|
|    | 干线编号     | 干线名称 | 左/下进口路段ID | 右/上进口路段ID | 左/下出口路段ID | 右/上出口路段ID |  |
| 1  |          | 干线   | 1         | 23        | 2         | 22        |  |
|    |          |      |           |           |           |           |  |
|    |          |      |           |           |           |           |  |
|    |          |      |           |           |           |           |  |
|    |          |      |           |           |           |           |  |
|    |          |      |           |           |           |           |  |

#### 图 1-7 干线仿真参数设置

可以看到路网中车辆生成,车辆移动和信号灯的转变,本案例仿真示意如图 1-8 所示。

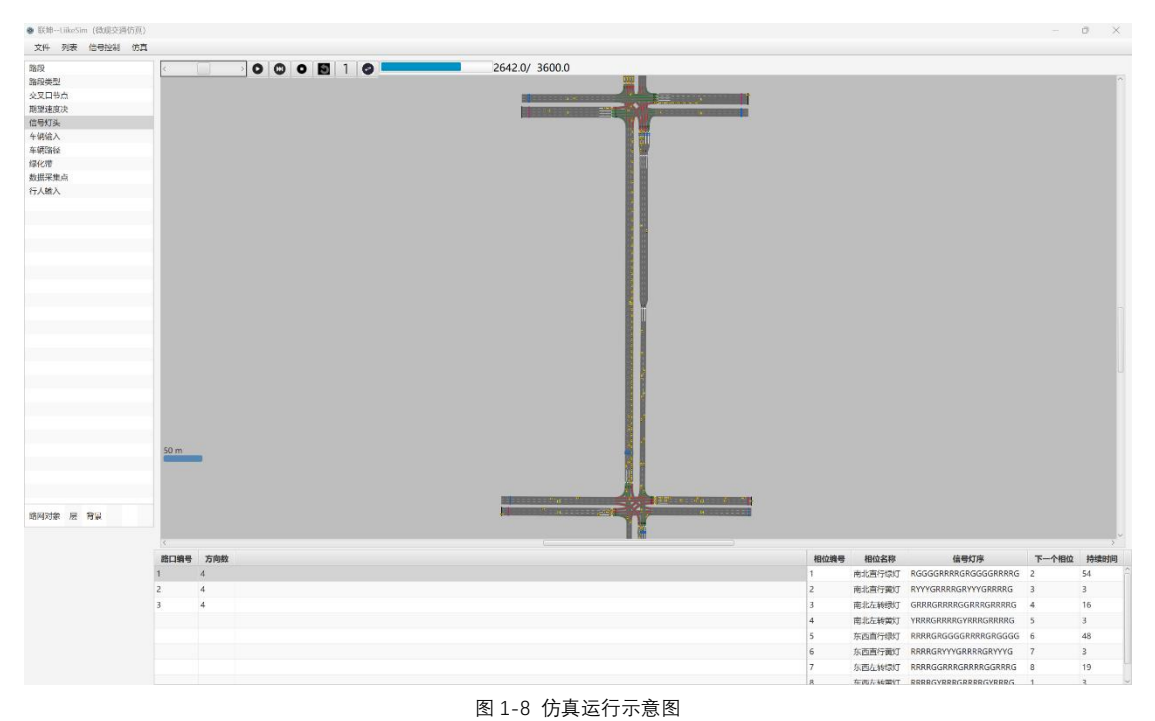

仿真结束后,弹出该干线仿真结果,可根据弹出框中旅行时间、延误时间、 停车次数以及各相位的拥堵情况对干线配时效果进行分析。仿真结果弹出框示意 如图 1-9 所示。

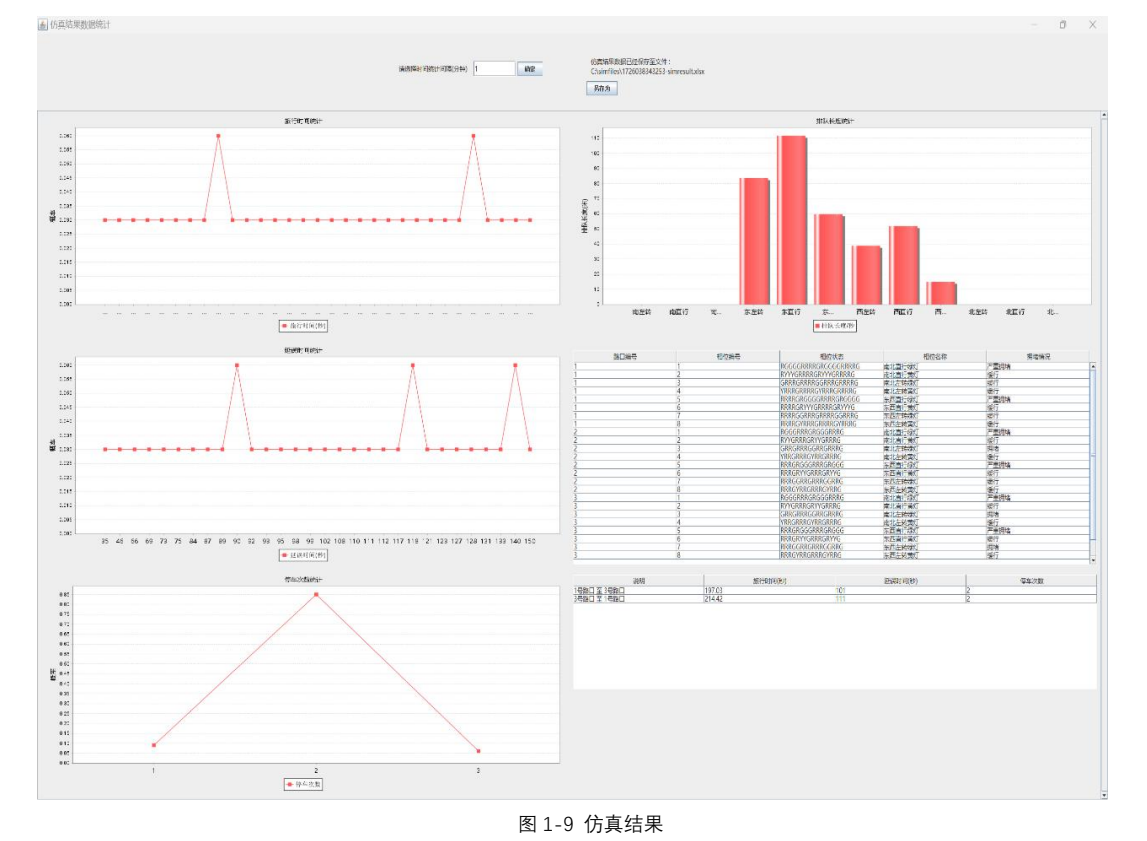